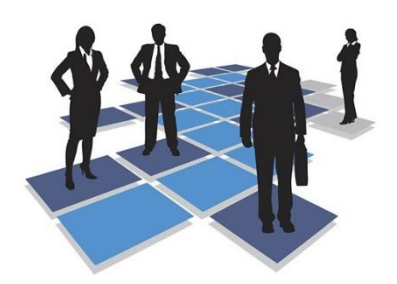

# User Guide for: Modifying a Registered Product on SAP

# For Food, Consumer & Veterinary Products

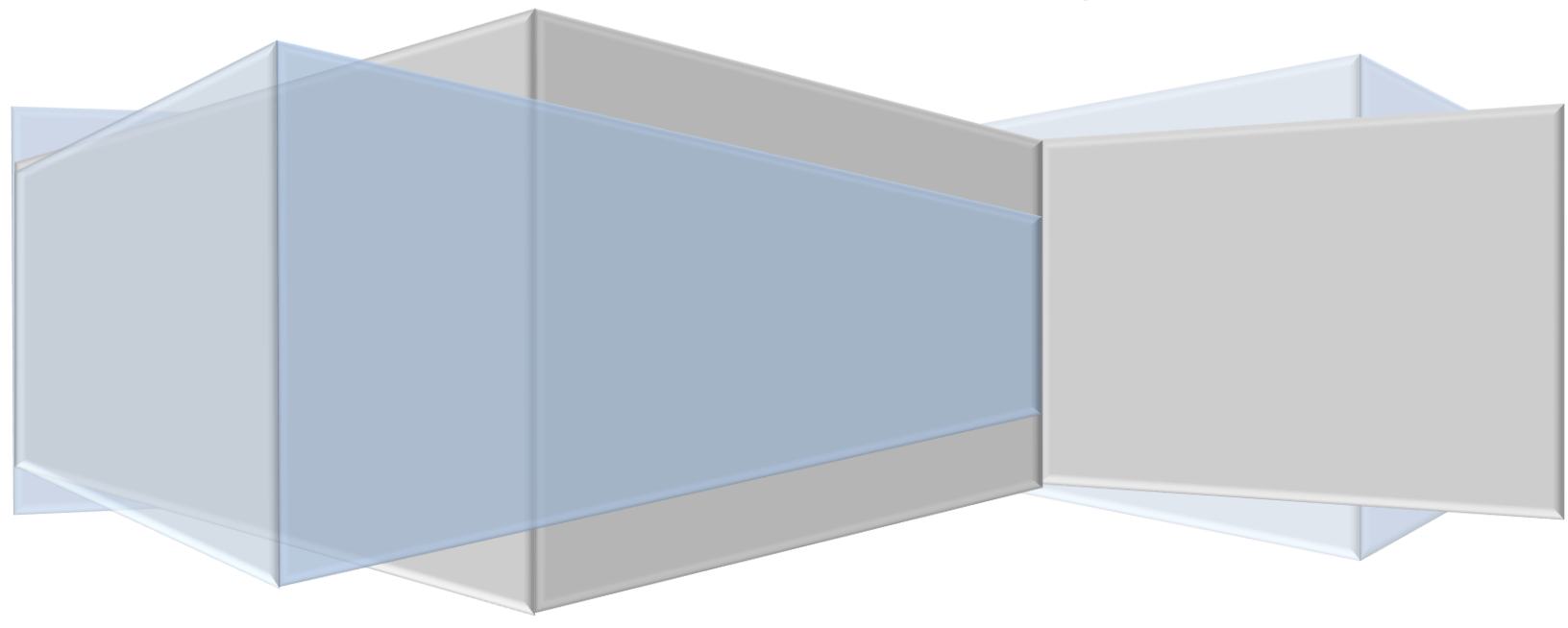

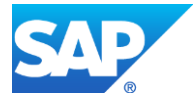

| 1. | Con | ntents                                  |    |
|----|-----|-----------------------------------------|----|
|    | 1.  | INTRODUCTION                            | 3  |
|    | 2.  | LOGGING IN                              | 7  |
|    | 3.  | PRODUCT MODIFICATION REQUEST SUBMISSION | 8  |
|    | 4.  | MY CASES                                | 15 |
|    | 5.  | CUSTOMER ACTION                         | 20 |

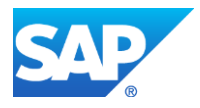

#### Introduction

Once registration on the RAK Government portal is complete and you have accessed the RAK Government portal, submit the company identification documents to register the company on the system.

The required documents for company or product registration can be found on the RAK Government portal by clicking the Service Guide then clicking Government

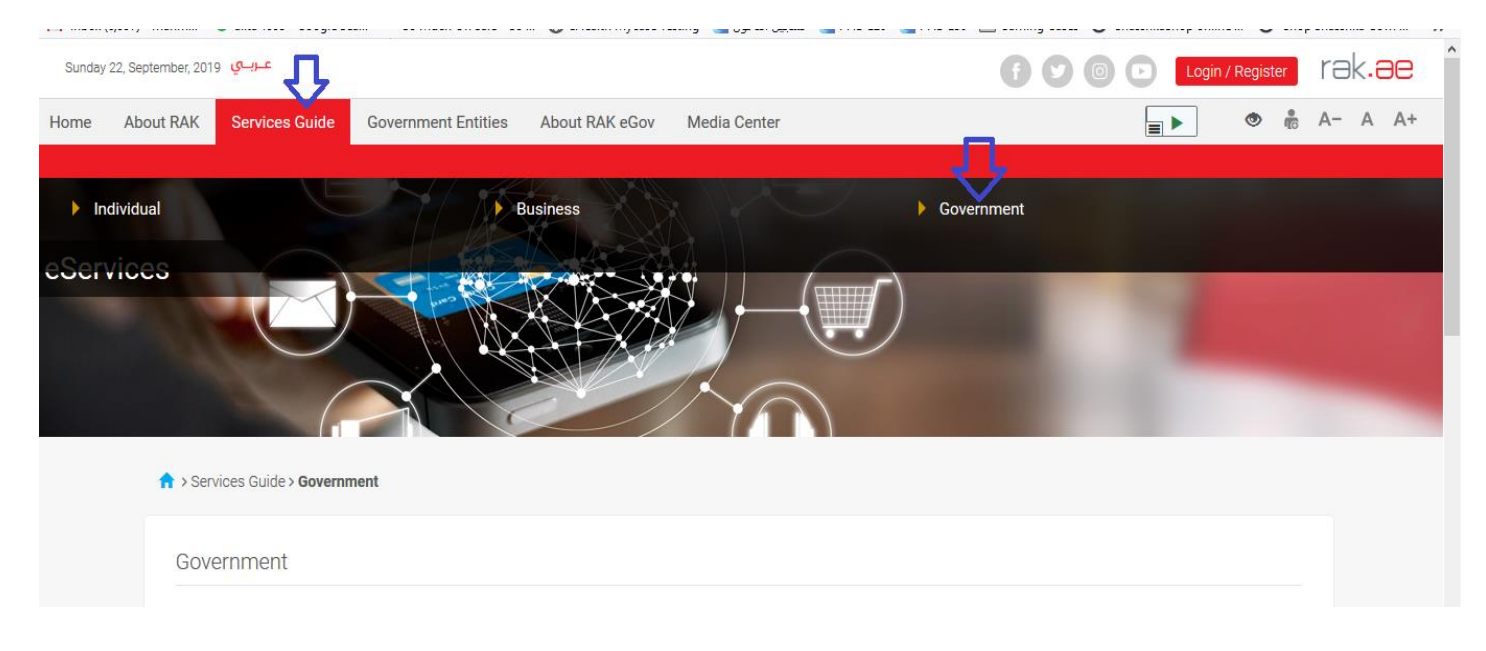

![](_page_2_Picture_4.jpeg)

### 1- then selecting Ras Al Khaimah Municipality

|        | C 🗅                          | 🛈 🛈 🔒 Government of Ras Al Khaimai | h (AE) https://www.rak.ae/wps/portal/rak/e-services/govt | ⊌ ☆                           | 111\   | •  | 00   | Ξ |
|--------|------------------------------|------------------------------------|----------------------------------------------------------|-------------------------------|--------|----|------|---|
| Sunday | عـرباي 22, September, 2019 ر |                                    |                                                          | f 🕑 💿 🕨 🛛 Login / Reg         | jister | rə | k.ae | • |
| Home   | About RAK Servic             | ces Guide Government Entities Ab   | out RAK eGov Media Center                                |                               |        | A- | A A  | + |
|        |                              |                                    |                                                          |                               |        |    |      |   |
|        | ↑ > Services Gui             | de > Government                    |                                                          |                               |        |    |      |   |
|        | Governme                     | nt                                 |                                                          |                               |        |    |      |   |
|        |                              |                                    |                                                          |                               |        |    |      |   |
|        |                              |                                    |                                                          |                               |        |    |      |   |
|        |                              | RAK Municipality                   | RAK Courts                                               | Public Prosecution Department |        |    |      |   |
|        |                              |                                    |                                                          |                               |        |    |      |   |

### 2- then selecting the Public Health Department

| nday 22, September, 20               | عـربــي 19(                                                                                               |                        |                |              |                      | 006 | ) 🖸 🔽 | ogin / Register       | rak.a |
|--------------------------------------|----------------------------------------------------------------------------------------------------|------------------------|----------------|--------------|----------------------|-----|-------|-----------------------|-------|
| e About RAK                          | Services Guide                                                                                            | Government Entities    | About RAK eGov | Media Center | Legislative Committe | 9   |       |                       | A- A  |
|                                      | (                                                                                                    |                        |                | 1            | 2                    |     |       |                       |       |
|                                      |                                                                                                    |                        |                |              |                      |     |       |                       |       |
| ↑ > Se                               | ervices Guide > Governm                                                                                   | ent > RAK Municipality |                |              |                      |     |       |                       |       |
|                                      |                                                                                                    |                        |                |              |                      |     |       |                       |       |
|                                      |                                                                                                    |                        |                |              |                      |     |       |                       |       |
| \$3                                  | Building and Engineer                                                                                     | ring Department        |                |              |                      |     |       | *                     |       |
| \$\$<br>\$\$                         | Building and Engineer<br>Land and Property Se                                                             | ring Department        |                |              |                      |     |       | »<br>»                |       |
| ম<br>ম<br>ম                          | Building and Engineer<br>Land and Property Se<br>Town Planning                                            | ring Department        |                |              |                      |     |       | »<br>»                |       |
| 8<br>8<br>8<br>8                     | Building and Engineer<br>Land and Property Se<br>Town Planning<br>Others                                  | ring Department        |                |              |                      |     |       | »<br>»<br>»           |       |
| 5<br>5<br>5<br>5<br>5                | Building and Engineer<br>Land and Property Se<br>Town Planning<br>Others<br>General Services              | ring Department        |                |              |                      |     |       | ><br>><br>><br>><br>> |       |
| 5<br>5<br>5<br>5<br>5<br>5<br>5<br>5 | Building and Engineer<br>Land and Property Se<br>Town Planning<br>Others<br>General Services<br>Quick Pay | ring Department        |                |              |                      |     |       | »<br>»<br>»           |       |

![](_page_3_Picture_4.jpeg)

#### 3- then clicking Food/Consumer/Veterinary Product Registration

| Sunday 22, S | عـربــي September, 2019                                    |                             |                |              |                       | f y 0 | Login / Register | rak <b>.ae</b> |
|--------------|------------------------------------------------------------|-----------------------------|----------------|--------------|-----------------------|-------|------------------|----------------|
| Home A       | About RAK Services Guide                                   | Government Entities         | About RAK eGov | Media Center | Legislative Committee |       |                  | A- A A+        |
|              | 🗯 Town Planning                                            |                             |                |              |                       |       | »                |                |
|              | 🗯 Others                                                   |                             |                |              |                       |       | »                |                |
|              | 🗯 General Services                                         |                             |                |              |                       |       | »                |                |
|              | <table-of-contents> Quick Pay</table-of-contents>          |                             |                |              |                       |       |                  |                |
|              | 🖇 Public Health Depart                                     | ment                        |                |              |                       |       | ~                |                |
|              | <ul> <li>Food/ Consumer/ Veto</li> <li>My Cases</li> </ul> | arinary Product Registratio |                |              |                       |       |                  |                |

**4**- All information related to product registration/modification can be found of the page

| عـربـي Sunday 22, September, 2019                                              |                                                |                                                           |                                                                                                    | Login / Register        | rak <b>.ae</b> |
|--------------------------------------------------------------------------------|------------------------------------------------|-----------------------------------------------------------|----------------------------------------------------------------------------------------------------|-------------------------|----------------|
| Home About RAK Services Guide Government Entities                              | About RAK eGov                                 | Media Center                                              | Legislative Committee                                                                                                    |                         | A- A A+        |
|                                                                                |                                                |                                                           |                                                                                                    |                         |                |
| ☆ > Services Guide > Government > RAK Municipality > For                       | ood Consumer Veter                             | inary Product Regi                                        | stration                                                                                                    |                         |                |
| 25°45'33.0"N 55°57'53.8"E<br>Ampliar el mapa<br>Food Control<br>Laboratory RAK | Food/ Cor<br>This service is<br>who provide th | nsumer/ Vete<br>used to register ne<br>ne required docume | inary Product Registration<br>w Food/ Consumer/ Veterinary product for manufacturer<br>nts to be able to apply for PHD services. | rs, packers and traders |                |
| محتدر وليه<br>الأغذية رأس الحيمة<br>ع                                          | Step 1                                         | Sign Up using s                                           | nart pass                                                                                                    |                         |                |
| Get Boost Garage RAK                                                           | Step 2                                         | Submit Product<br>documents                               | registration request by filling the online form, and attac                                                                       | hing the required       |                |
|                                                                                | Step 3                                         | Pay Product reg                                           | stration request fees if applicable                                                                                              |                         |                |
| Google<br>Datos de mapas ©2019 Términos de uso                                 | Step 4                                         | The concerned                                             | section / department will Review the request and take a d                                                                        | ecision                 |                |
|                                                                                | Step 5                                         | Upon approval,                                            | Product Certificate will be generated, sent to customer en                                                                       | nail where he can       |                |

![](_page_4_Picture_4.jpeg)

5- The file located at the bottom of the page must be downloaded and filled with customer and company details

| Sunday | 22, September, 201 | عـربــي و      |                     |                            |                                    |                                |   | Login / Register | rək <b>.ə</b> e | Э          |
|--------|--------------------|----------------|---------------------|----------------------------|------------------------------------|--------------------------------|---|------------------|-----------------|------------|
| ome    | About RAK          | Services Guide | Government Entities | About RAK eGov             | Media Center                       | Legislative Committee          |   |                  | A- A A          | <b>\</b> + |
|        |                    |                |                     | Terms and<br>3 working day | d Conditions                       | equest / application submissic | n |                  |                 |            |
|        |                    |                |                     | Download<br>Establishmen   | dable Forms<br>t Update Informatio | n Form                         |   |                  |                 |            |
|        |                    |                |                     |                            | I                                  | Start Service                  |   |                  |                 |            |

6- Once the required details are completed, all required documents must be submitted to Customer Service in order to update all details and then the company's products can be registered.

This is a very important step **when first registering a product**; i.e. Updating the information of the company. The customer must provide the documents required to **register/ update the company information** - which is a key requirement to be able to access the electronic service for the first time by providing the following documents to Customer Happiness staff members at the Public Health Department:

- a) Copy of the License
- b) Lease Contract/ Title Deed
- c) Filled Information Update Form to update the Company Owner/ Manager/ Representative details
- d) Letter of Authorization from the Company (if registering a company representative) with the ID/ Passport Number, full name and representative's relation to the Company

# The Customer must also register a company representative (an individual) by providing the following documents:

- a) Portal Account Registration, you must have a valid EID
- b) Provide a letter of authorization from the Company including the company representative's name, ID/Passport number and contact information
- c) Provide the representative's ID/Passport number

![](_page_5_Picture_12.jpeg)

#### Logging in

Once Customer Happiness completes updating the customer details, the customer can easily use the electronic service

The customer must click on to start the service to submit the case

| Sunday | 22, September, 20 | عـربــي ور     |                     |                           |                                        |                               | f () 🛛 🕞 | Login / Register | rak <b>.ae</b> |  |
|--------|-------------------|----------------|---------------------|---------------------------|----------------------------------------|-------------------------------|----------|------------------|----------------|--|
| Home   | About RAK         | Services Guide | Government Entities | About RAK eGov            | Media Center                           | Legislative Committee         |          |                  | A- A A+        |  |
|        |                   |                |                     | Terms an<br>3 working day | d Conditions<br>rs from the date of re | equest / application submissi | n        |                  |                |  |
|        |                   |                |                     | Download<br>Establishmen  | dable Forms                            | n Form                        |          |                  |                |  |
|        |                   |                |                     |                           |                                        | Start Service                 |          |                  |                |  |

| 1.1) Pr | rocedure                                                                                                    |
|---------|----------------------------------------------------------------------------------------------------|
| À       | Enter your RAK Government Portal username and password which you have previously created, then press on the "Log in" button |

| Please Log in                                                                                                    |                  |                |
|----------------------------------------------------------------------------------------------------|------------------|----------------|
| Login With ᆒ UAE PASS                                                                                                    | Log in to RAK.ae | 1              |
| A single trusted digital identity for all<br>oitizens, residents and visitors.                                                       | Password         | $\langle \neg$ |
| Note: If you are already registered<br>with RAK Government Portal, you can<br>use the same login credentials to login<br>to UaePass. | Log in           |                |
| Not yet a member? Register With UaePass                                                                                              |                  |                |
|                                                                                                    |                  |                |
| 1                                                                                                    | Cancel           |                |

![](_page_6_Picture_6.jpeg)

#### **Product Modification request submission**

#### 1.2) Procedure

> Select the establishment to which the product belongs

| Public Health Ser    | rvices                                                           |   |
|----------------------|------------------------------------------------------------------|---|
| Product Modification | Company Information                                              | 1 |
| roduct mounication   | Select Establishment                                             |   |
| Product              | Establishment Name: مؤسسة الربيع للمقاولات العامة والديكور       |   |
| 😤 Previous           | Request Type: Product Registration                               |   |
| Certificates Ch      | Product Registration                                             |   |
| J Ma<br>HALAL        | <ul> <li>New Product Registration</li> <li>Get Drafts</li> </ul> |   |
|                      | Ok                                                               |   |
| LIAF                 | Comments (AR):                                                   |   |

#### 1.3) Procedure

> Select "Product modification" option from the "Request Type" drop down list

| Co          | ompany Information                                         |    |
|-------------|------------------------------------------------------------|----|
| 2<br>ents// | Select Establishment                                       |    |
| ck To       | Establishment Name: مؤسسة الربيع للمقاولات العامة والديكور |    |
| elp         | Request Type: Product Modification  Product Registration   |    |
|             |                                                            |    |
|             | O Existing Product Modification                            |    |
|             | O Get Drafts                                               |    |
|             |                                                            |    |
|             |                                                            |    |
|             |                                                            |    |
|             |                                                            |    |
|             |                                                            |    |
|             |                                                            | Ok |
|             | Product category(AR);                                      |    |

![](_page_7_Picture_7.jpeg)

#### 1.3) Procedure

- Go to "Existing Product modification"
- Insert the product Code directly or click the search icon to search for it with any of the search criteria
- Select the product record and click Select Button then Ok button in the company information popup window

| II KIIA | inan                                                                           |                                   |                  |          |                      |                                     | _      |                   |                  |                        |                 |                        |         |
|---------|--------------------------------------------------------------------------------|-----------------------------------|------------------|----------|----------------------|-------------------------------------|--------|-------------------|------------------|------------------------|-----------------|------------------------|---------|
| λK      | Services Guide                                                                 | Government Entities               | About RAK eGov   | Media    | Company Inform       | nation                              |        |                   |                  |                        |                 |                        | □ ×     |
|         |                                                                                |                                   | Public Health    | Servic   | Search (             | <ul> <li>Search Criteria</li> </ul> |        |                   |                  |                        |                 | 0                      |         |
| ľ       | My cases (2H) My Notification Product Registration Request Company Information |                                   |                  |          | General Search     ■ |                                     |        |                   |                  |                        |                 |                        |         |
|         | Select                                                                         | etablichmont                      |                  |          | Brand Name           |                                     | ~      | contains          | ~                | hend                   |                 | 0                      |         |
|         | Select E                                                                       | stabilstilletit                   |                  |          | International Bar    | code                                | v      | is                | ~                |                        |                 | 00                     |         |
|         | Establishr                                                                     | قاولات العامة والديكون nent Name: | مؤسسه الربيع لله | ~        | Product Code         |                                     | v      | is                | ~                |                        |                 | - C C O                |         |
|         | Request T                                                                      | ype: Product Modifica             | ition 🗸          |          | Product Name         |                                     | ×      | contains          | ~                |                        |                 | 0                      |         |
|         |                                                                                |                                   |                  |          | RAK Product Co       | de                                  | v      | is                | ~                |                        | 0 0             |                        |         |
|         | • Existin                                                                      | ng Product Modification           |                  |          | Search Clear         | ce Search                           |        |                   |                  |                        |                 |                        |         |
|         | 1                                                                              |                                   |                  |          | Product Code         | RAK Product Code                    | Interr | national Bar code | Product Name(E   | N) Product Name(AR)    | Brand Name(EN)  | Brand Name(AR)         | HS Code |
|         |                                                                                |                                   |                  |          | 900759               | RAK-VLAR-900759                     | 94210  | 23610112          | ProV create for  | . ProV create for      | ProV create for | ProV create for        | 11235   |
|         |                                                                                |                                   |                  |          | 900762               | RAK-VLAR-900762                     | HEND   | 03344567          | Hend Vet Referer | هند فيک مرجع_26 قبراير | Hend Vet Brand  | ەند ئېتېراند_26 ئېراپر | 1233    |
|         |                                                                                |                                   |                  |          |                      |                                     |        |                   |                  |                        |                 |                        |         |
|         |                                                                                |                                   | Product Name(    | EN):*    |                      |                                     |        |                   |                  |                        |                 |                        |         |
|         |                                                                                |                                   | Product Type:*   |          |                      |                                     |        |                   |                  |                        |                 |                        | >       |
|         |                                                                                |                                   | Product catego   | ry(EN):  | Select X C           | ancel                               |        |                   |                  |                        |                 |                        |         |
|         |                                                                                |                                   | Product catego   | ry1(EN): |                      |                                     |        |                   |                  |                        |                 |                        |         |
|         |                                                                                |                                   | Product catego   | ry2(EN): |                      |                                     | Prod   | uct category2(AR) | ):               |                        |                 |                        |         |

![](_page_8_Picture_5.jpeg)

#### 1.4) Procedure

- > The product details page opens and user can edit in editable fields of each page
- > In Product Modification page, user can edit on :
  - Storage Condition
  - Shelf life
  - Shelf life unit
  - Instructions for use (EN)
  - Instructions for use (AR)

|                                 |                | 2                    | 3                          | 4                      | -                 |
|---------------------------------|----------------|----------------------|----------------------------|------------------------|-------------------|
| Product Informatio              | n ingreak      | ents/Additives I     | Attachment                 | s (Certificate Checki  | st                |
| Previous Save As D              | raπ 🔡 👸        | ck To Initial Screen | Submit Submit              |                        |                   |
| Product Modification            | Request        | 🕜 Help               |                            |                        |                   |
|                                 |                |                      |                            |                        |                   |
| Product Code                    |                |                      |                            |                        |                   |
|                                 |                |                      |                            |                        |                   |
| International Bar code:         | HEND3344       | 567                  | HS Code:*                  | 1233                   | Code Refere       |
| Product Code in other emirates: | HEND3344       | 58                   | ESMA Certificate No.:      | 23344                  |                   |
|                                 |                |                      |                            |                        |                   |
| Basic Information               |                |                      |                            |                        |                   |
| Brand Name(EN):                 | Hend Vet Bra   | nd_26Feb             | Brand Name(AR):            | هند فیتیراند_28 فیرایر |                   |
| Product Name(EN):*              | Hend Vet Ref   | erence_26Feb         | Product Name(AR):*         | د فیت مرجع_28 فیرایر   | A                 |
| Product Type:*                  | Veterinary PH  | ID                   | Product category:*         | 19.6.1                 | E Pick            |
| Product category(EN):           | Live Animals,  | Birds and Ins        | Product category(AR):      | Live Animals, Bird     | s and Insects     |
| Product category1(EN):          | Others         |                      | Product category1(AR):     | Others                 |                   |
| Product category2(EN):          | Others         |                      | Product category2(AR):     | Others                 |                   |
| Product category3(EN):          |                |                      | Product category3(AR):     |                        |                   |
| Example Description(EN):        | Animals for zo | oos, fairs, scie     | Example Description(AR):   | Animals for zoos,      | fairs, scientific |
| Product Risk type:              | High           |                      |                            |                        |                   |
| Package type category:          | Plastic        |                      | Package type sub category: | Polyethylene (PE)      |                   |
| Weight:                         | 50.000         | Kilogram             | Volume:                    | 0.000                  |                   |
| Storage Condition:*             | Chilled from 1 | to4°C ❤              |                            |                        |                   |
| Shelf life:*                    | 122            |                      | Shelf life unit:*          | Months                 | ~                 |
| Instructions for use(EN):       | moo فرادر 26_  | dification           |                            | -                      |                   |
|                                 | _              |                      |                            |                        |                   |
| Instructions for use(AR):       | تعدل           |                      |                            |                        |                   |
|                                 |                |                      |                            |                        |                   |
|                                 |                |                      |                            |                        |                   |
|                                 |                |                      |                            |                        |                   |

![](_page_9_Picture_9.jpeg)

#### 1.5) Procedure

#### In Ingredients/Additives page

- User can Add new or edit/delete existing Ingredient.
- User can Add new or edit/delete existing Additive.

| Prod        | 1        | ition Ingredier                   | 2<br>its/Addit | ives   | 3<br>Nutritional Information | on Attach    | ments \ Ce | 4<br>ertificate Checkli | <b>⊣</b><br>ist |
|-------------|----------|-----------------------------------|----------------|--------|------------------------------|--------------|------------|-------------------------|-----------------|
| 🗣 Previous  | 🕢 Save / | As Draft 🛛 🔝 Bad                  | ck To Init     | ial Sc | reen 🐶 Submit 💡              | Next         |            |                         |                 |
| Product Mo  | dificati | on Request                        | 🕜 Help         |        |                              |              |            |                         |                 |
|             | 📑 Delet  | e 🛗 Search                        | ]              |        |                              |              |            |                         | _               |
| *Ingredient | Category | *Ingredient Class                 | Ingredi        | ents   | Other Ingredient(EN)         | Other Ingred | lient(AR)  | Quantity (%)            | Hypersensitiv   |
|             | ~        | ~                                 |                | ~      | new                          | ٽيو          |            | 15.00                   |                 |
| Pet Food    | ~        | Pet Food 🗸                        | Egg            | ~      |                              |              |            | 9.00                    |                 |
| Poultry Fee | ed 🗸     | FATS AN 🗸                         | Tallow         | ~      |                              |              |            | 7.00                    |                 |
| Poultry Fee | ad 🗸     | CEREAL v                          | Barley         | ~      |                              |              |            | 6.00                    |                 |
| Poultry Fee | ed 🗸     | MINERAL v                         | Zinc           | ~      |                              |              |            | 4.00                    |                 |
| Additive    | 🔁 Delet  | e 🛗 Search                        | ]              |        |                              |              |            |                         |                 |
| *Additive C | ategory  | *Additive                         |                | Oth    | er Additive(EN)              |              | Other Ad   | ditive(AR)              |                 |
| Antifoamin  | g agent  | <ul> <li>Polydimethyls</li> </ul> | il 👻           |        |                              |              |            |                         |                 |
|             |          | *                                 | ~              | dfdff  | d                            |              | ffdfd      |                         |                 |
|             |          | *                                 | ~              | new    |                              |              | نلوووووو   |                         |                 |
|             |          | <ul> <li>Distarch phos</li> </ul> | р 🗸            |        |                              |              |            |                         |                 |
| Emulsifier  |          |                                   |                |        |                              |              |            |                         |                 |

![](_page_10_Picture_5.jpeg)

| 1.6) Procedure                                                                      |  |
|-------------------------------------------------------------------------------------|--|
| In Nutritional Information page                                                     |  |
| - User can edit on.                                                                 |  |
| Serving Size                                                                        |  |
| Serving Size unite                                                                  |  |
| Serving Size Per Container                                                          |  |
| Total Calories                                                                      |  |
| <ul> <li>User can Add new or edit/delete existing Category or Nutrition.</li> </ul> |  |

| Product Information Ingre                                                         | 2                                          | 3<br>Nutritional In | form   | nation Attac  | hments \ ( | 4<br>Certificate C |
|-----------------------------------------------------------------------------------|--------------------------------------------|---------------------|--------|---------------|------------|--------------------|
| Previous 🕢 Save As Draft                                                          | 🌇 Back To Initial Sci                      | reen 🛛 🔀 S          | ubmi   | it 🔮 Next     |            |                    |
| Product Modification Req                                                          | uest 🕜 Help                                |                     |        |               |            |                    |
| Serving Size:                                                                     | 333.000                                    | Serving S           | bize u | unit: Oth     | iers       |                    |
| Serving Size Per Container:                                                       | 3.000                                      | Total Cale          | ories  | :             | 333.000    | Kilojoule          |
| Content/EN)                                                                       | Add Nutrition                              | o Delete            |        | % Daily Value | Content    | (AP)               |
| Content(EN)                                                                       | Guantity( gm/mg)                           | ) Unit              | J      | % Daily Value | Content    | (AR)               |
| Magnesium                                                                         | 44.00                                      | 0 Microgr           | ~      | 5.00          | مغتصورم    |                    |
| - ¥26                                                                             | 15.00                                      | 0 Milligram         | ~      | 20.00         | فلة جديدة  |                    |
| ✓ testing                                                                         | 10.00                                      | 0 Grams             | ~      | 0.00          |            |                    |
| ▼ to_test                                                                         | 20.00                                      | 0 Grams             | ~      | 0.00          |            |                    |
| ▼ nm,                                                                             | 10.00                                      | 0 Grams             | ~      | 20.00         |            |                    |
| ▼ nm,                                                                             | 10.00                                      | 0 Grams             | ~      | 20.00         |            |                    |
|                                                                                   |                                            |                     |        |               |            |                    |
|                                                                                   |                                            |                     |        |               |            |                    |
|                                                                                   |                                            |                     |        |               |            |                    |
|                                                                                   |                                            |                     |        |               |            |                    |
|                                                                                   |                                            |                     |        |               |            |                    |
|                                                                                   |                                            |                     |        |               |            |                    |
|                                                                                   |                                            |                     |        |               |            |                    |
| Percentage Daily values are based on 2<br>Your Daily value may be bigher or lower | 000 calories diet.<br>depending on vour ca | lories needs.       |        |               |            |                    |

![](_page_11_Picture_2.jpeg)

#### 1.7) Procedure

- In Attachments/ Certificates page:
  - The "Fees exemption" option is not fount exist in the page (Unlike Product Registration Request)
  - User can edit on certificates Check list (select / unselect)
  - User can edit on certificates Check list (Comment (EN) and Comment (AR))
  - User can edit on Label Check list (select / unselect)
  - User can edit on Remarks
  - User can edit on all attachments (add new or remove/replace existing) taking into consideration that mandatory attachments should be existing and all of selected certificates' attachments are there

| Product I                              | 1     2     3     4       Information     Ingredients/Additives     Nutritional Information     Attachments \ Certificate Checklist       Save As Draft     Image Back To Initial Screen     Image Submit     Sen Next |  |
|----------------------------------------|----------------------------------------------------------------------------------------------------|--|
|                                        | Halal Certificate: Yes ~                                                                                                    |  |
| ٢                                      | Irradiated Product: No v                                                                                                    |  |
|                                        | Organic food: Yes v<br>Comments (EN): اختلافا في التعديل<br>العناقا مي                                                                                                    |  |
|                                        | Genetically Modified:     No       Comments (EN):     Comments (AR):                                                                                                    |  |
|                                        | Health & nutritional Claim: No  Comments (EN): Comments (AR):                                                                                                    |  |
|                                        | Primary Packaging Picture: No  Comments (AR): Comments (AR):                                                                                                    |  |
| Label Checklis                         | t                                                                                                    |  |
| Slaughtered Date :<br>Expiration Date: | Yes     v       Yes     v                                                                                                    |  |

![](_page_12_Picture_9.jpeg)

#### Attachment List

| Mandatory    | Doc Description                            | Attach File | File Path                   | 1  |
|--------------|--------------------------------------------|-------------|-----------------------------|----|
| $\checkmark$ | Label Picture                              | Upload      | PHD - Label Picture.PNG     |    |
| $\checkmark$ | Product Picture                            | Upload      | PHD - Product picture.PNG   |    |
|              | Final product package picture              | Upload      |                             |    |
|              | Genetically modified food                  | Upload      |                             |    |
|              | Halal certificate                          | Upload      | PHD - Halal Certificate.PNG |    |
|              | Health and nutritional Claims certificates | Upload      |                             |    |
|              | Organic Food                               | Upload      | PHD - Organic Food.PNG      |    |
|              | Other documents                            | Upload      |                             | ŀ  |
|              | Primary Packaging Picture                  | Upload      |                             |    |
|              | Product Content Picture                    | Upload      |                             | ι, |
| ar           |                                            |             |                             |    |

#### 1.8) Procedure

- When user finishes his modifications, he has options to:
  - "Save As Draft" to save the change for later
  - "Submit" to complete the request
  - or even cancel the modifications by selecting "Back To Initial Screen" and confirm leaving the page in the displayed confirmation message
- Click "Submit" and confirm the submission in the displayed confirmation message
- A screen will appear stating that the case is submitted in addition to a case ID. You may return to the main page by clicking "Back"

![](_page_13_Picture_9.jpeg)

![](_page_13_Picture_10.jpeg)

After the request is submitted, the case is addressed for the PHD employees for handling and no fees are requested from customer.

#### **My Cases**

Submitted request are found in "My cases tab", to access it please visit the Ras Al Khaimah Government website at www.rak.ae as shown on the screen below.

RAK Government portal by clicking the Service Guide then clicking Government

![](_page_14_Picture_4.jpeg)

#### Then selecting Ras Al Khaimah Municipality

![](_page_14_Picture_6.jpeg)

![](_page_14_Picture_7.jpeg)

#### Then selecting the Public Health Department

|    | zz, September, zon              | , ç.,                                                  |                         |                |              |                       |  | ogin / Register |      |
|----|---------------------------------|--------------------------------------------------------|-------------------------|----------------|--------------|-----------------------|--|-----------------|------|
| ne | About RAK                       | Services Guide                                         | Government Entities     | About RAK eGov | Media Center | Legislative Committee |  | <del>ه</del> ا  | A- A |
|    |                                 | -                                                      |                         |                | 1            |                       |  |                 |      |
|    |                                 |                                                        |                         |                |              |                       |  |                 |      |
|    | ↑ Serv                          | vices Guide > Governn                                  | nent > RAK Municipality |                |              |                       |  |                 |      |
|    |                                 |                                                        |                         |                |              |                       |  |                 |      |
|    | <b>%</b> B                      | uilding and Enginee                                    | ring Department         |                |              |                       |  | »               |      |
|    | SS Li                           | and and Property S                                     | ector                   |                |              |                       |  | »               |      |
|    |                                 |                                                        |                         |                |              |                       |  |                 |      |
|    | \$5 T                           | own Planning                                           |                         |                |              |                       |  | *               |      |
|    | 彩 Ti<br>彩 0                     | own Planning<br>Ithers                                 |                         |                |              |                       |  | »<br>»          |      |
|    | រះ T<br>រះ O<br>រះ G            | own Planning<br>Ithers<br>General Services             |                         |                |              |                       |  | »<br>»          |      |
|    | % T<br>୮୦୦<br>୩୦୦<br>୩୦୦<br>୩୦୦ | own Planning<br>hthers<br>eneral Services<br>luick Pay |                         |                |              |                       |  | »<br>»<br>»     |      |

#### Then clicking My Cases

| Monday | y 23, Septembe | er, 2019 <mark>عـربـــي</mark> |                              |                |              |                       | • | <b>D</b> ( | 0 0 | Login / Register | Γť | ∋k. | 90 |
|--------|----------------|--------------------------------|------------------------------|----------------|--------------|-----------------------|---|------------|-----|------------------|----|-----|----|
| Home   | About RA       | AK Services Guide              | Government Entities          | About RAK eGov | Media Center | Legislative Committee |   |            |     |                  | A- | - A | A+ |
|        |                | St Others                      |                              |                |              |                       |   |            |     | »                |    |     |    |
|        |                | 🕉 General Services             |                              |                |              |                       |   |            |     | »                |    |     |    |
|        |                | 🗯 Quick Pay                    |                              |                |              |                       |   |            |     |                  |    |     |    |
|        |                | S Public Health Department     |                              |                |              |                       |   |            |     | ~                |    |     |    |
|        |                | ► Food/ Consumer/ Vet          | terinary Product Registratio | n              |              |                       |   |            |     |                  |    |     |    |

Logging in

# 1.1) Procedure

Enter your RAK Government Portal username and password which you have previously created, then press on the "Log in" button

![](_page_15_Picture_7.jpeg)

#### Please Log in

| Login With 🔞 UAE PASS                                                         |    | Log III to KAR.ae |    |
|-------------------------------------------------------------------------------|----|-------------------|----|
| A single trusted digital identity for all<br>citizens, residents and visitors |    | Username          |    |
| onzens, residents and visitors.                                               |    | Password          | くし |
| Note: If you are already registered<br>with RAK Government Portal, you can    |    | Logia             |    |
| use the same login credentials to login to UaePass                            | OR |                   |    |
|                                                                               |    | $\wedge$          |    |
| Not yet a member? Register With UaePass                                       |    | 11                |    |
|                                                                               |    | _                 |    |
|                                                                               |    |                   |    |
|                                                                               |    |                   |    |
|                                                                               |    |                   |    |

After accessing the website, a page showing transactions submitted by the company relating to the Public Health Department will be displayed

| ase Registration | 1                         |        |        |                     |                 |                  |                   |             |          |
|------------------|---------------------------|--------|--------|---------------------|-----------------|------------------|-------------------|-------------|----------|
|                  |                           |        |        |                     |                 |                  |                   |             |          |
| Ny Cases         | W Help                    |        |        |                     |                 |                  |                   |             |          |
|                  |                           |        |        |                     |                 |                  |                   |             |          |
| /ly Cases        |                           |        |        |                     |                 |                  |                   |             |          |
| Print Version    | Export _                  |        |        |                     |                 |                  |                   |             |          |
| Service ID       | Service type description  | Number | Year T | ype 🏼 🖥             | Applicant       | Created On       | Final Decisio     | on Status   |          |
| 107393           | H04 -Product Modification |        | Pr     | roduct Modification | عدالله الجبلى   | 19.03.2020 07:03 | :25 Approved      | Completed   |          |
| 107386           | H04 -Product Modification |        | Pr     | roduct Modification | عدالله الجبلى   | 18.03.2020 10:59 | :51               | Pending HOS | Decision |
| 107385           | H04 -Product Modification |        | Pr     | roduct Modification | عدالله الجبالى  | 18.03.2020 10:56 | 06 Approved       | Completed   |          |
| 107384           | H04 -Product Modification |        | Pr     | roduct Modification | عبدالله الجبالى | 18.03.2020 10:06 | 04 Approved       | Completed   |          |
| 107383           | H04 -Product Modification |        | Pr     | roduct Modification | عبدالله الجبالى | 18.03.2020 09:39 | 29 Approved       | Completed   |          |
| 107382           | H04 -Product Modification |        | Pr     | roduct Modification | عبدالله الجبالى | 18.03.2020 09:20 | :19 Approved      | Completed   |          |
|                  |                           |        |        |                     |                 |                  | Oracia Otationa D | •           |          |

All transactions submitted through the RAK Government portal by the company will be displayed. The user will be able to find the transaction number, applicant, transaction creation date, final decision and transaction status. The user may also view the details of the application by clicking the transaction then clicking (Application Details)

![](_page_16_Picture_5.jpeg)

| Cas |                            |                                                                                     |        |      |                                              |                                                 |                                            |                |                        |
|-----|----------------------------|-------------------------------------------------------------------------------------|--------|------|----------------------------------------------|-------------------------------------------------|--------------------------------------------|----------------|------------------------|
|     | e Registration             |                                                                                     |        |      |                                              |                                                 |                                            |                |                        |
| M   | y Cases                    | 🕜 Help                                                                              |        |      |                                              |                                                 |                                            |                |                        |
|     |                            |                                                                                     |        |      |                                              |                                                 |                                            |                |                        |
| _   |                            |                                                                                     |        |      |                                              |                                                 |                                            |                |                        |
| My  | / Cases                    |                                                                                     |        |      |                                              |                                                 |                                            |                |                        |
| F   | Print Version              | Export _                                                                            |        |      |                                              |                                                 |                                            |                |                        |
|     | Service ID                 | Service type description                                                            | Number | Year | Туре 下                                       | Applicant                                       | Created On                                 | Final Decision | Status                 |
|     | 107393                     | H04 -Product Modification                                                           |        |      | Product Modification                         | عدالله الجبالى                                  | 19.03.2020 07:03:25                        | Approved       | Completed              |
|     | 107386                     | H04 -Product Modification                                                           |        |      | Product Modification                         | عبدالله الجبالى                                 | 18.03.2020 10:59:51                        |                | Pending HOS Decis      |
|     |                            |                                                                                     |        |      | Droduct Medification                         | مناأه الحال                                     | 18 03 2020 10:56:06                        | Approved       | Completed              |
|     | 107385                     | H04 -Product Modification                                                           |        |      | FIGURELINIGUILEALION                         | ÷                                               |                                            |                |                        |
|     | 107385<br>107384           | H04 -Product Modification<br>H04 -Product Modification                              |        |      | Product Modification                         | عبدالله الجبالي                                 | 18.03.2020 10:06:04                        | Approved       | Completed              |
|     | 107385<br>107384<br>107383 | H04 -Product Modification<br>H04 -Product Modification<br>H04 -Product Modification |        |      | Product Modification<br>Product Modification | عدالله الجالى<br>عدالله الجالى<br>عدالله الجالى | 18.03.2020 10:06:04<br>18.03.2020 09:39:29 | Approved       | Completed<br>Completed |

After clicking application details, the next screen will appear, and the user may view all the details of the transaction.

|                 | Details for case wit  | h ID 107386                        |       |
|-----------------|-----------------------|------------------------------------|-------|
|                 | Case Attributes       |                                    |       |
|                 | Establishment:        | عدالله الجبائي                     |       |
|                 | Title:                | Product Modification               |       |
|                 | Case Type:            | H04 - Product Registration Request |       |
| AK eGov         | CertificationIssuDt:  |                                    |       |
|                 | Last Changed by:      | System                             |       |
| Publ            | Changed On:           | 18.03.2020 10:59:57                |       |
|                 | Created By:           | PORTAL1                            |       |
|                 | Created On:           | 18.03.2020 10:59:51                |       |
| Case Reg        | Case ID:              | 107386                             |       |
|                 | Final Decision:       |                                    |       |
| My Ca           | GMO Food cmnts AR:    |                                    |       |
|                 | GMO Food cmnts EN:    |                                    |       |
| My Ca           | HealthNutritioncmtAR: |                                    |       |
| Print           | HealthNutritioncmnts: |                                    |       |
|                 | Business Partner:     | عبدالله الجبائي                    |       |
|                 | Applicant ID:         | مصطفى عبد الرازق محمد احمد         |       |
| 10              | Org. cmnts AR:        |                                    |       |
| 10              | Org. cmnts EN:        |                                    |       |
| 10              | Payment Exemption:    |                                    |       |
| 10              | Service Request Type: | Product Modification               |       |
| 10              | Prim.Pack.pic cmt AR: |                                    |       |
| 10              | Prim.Pack.pic cmt EN: |                                    |       |
| 🔍 Cas           | Status:               | Pending HOS Decision               |       |
| Total num       |                       |                                    |       |
|                 | Case Notes            |                                    |       |
|                 |                       |                                    |       |
|                 |                       |                                    |       |
|                 |                       |                                    |       |
|                 |                       |                                    |       |
|                 |                       |                                    |       |
|                 | Al Linked Objects     | 7                                  |       |
| ms & Conditions |                       |                                    |       |
|                 |                       |                                    | Close |
|                 |                       |                                    |       |

![](_page_17_Picture_3.jpeg)

The user may also view the attachments included with the transaction by clicking the transaction then selecting (Transaction Documents)

| e Registration |                           |          |          |                      |                 |                     |                 |                      |     |
|----------------|---------------------------|----------|----------|----------------------|-----------------|---------------------|-----------------|----------------------|-----|
| v Cases        | Help                      |          |          |                      |                 |                     |                 |                      |     |
| y 08303        | 0.000                     |          |          |                      |                 |                     |                 |                      |     |
|                |                           |          |          |                      |                 |                     |                 |                      |     |
| rint Version   | Export _                  |          |          |                      |                 |                     |                 |                      |     |
| Service ID     | Service type description  | Number   | Year     | Туре 🔻               | Applicant       | Created On          | Final Decision  | Status               |     |
| 107393         | H04 -Product Modification |          |          | Product Modification | عبدالله الجبالى | 19.03.2020 07:03:25 | Approved        | Completed            |     |
| 107386         | H04 -Product Modification |          |          | Product Modification | عبدالله الجبالى | 18.03.2020 10:59:51 |                 | Pending HOS Decision | 1   |
| 107385         | H04 -Product Modification |          |          | Product Modification | عدالله الجبالى  | 18.03.2020 10:56:06 | Approved        | Completed            |     |
| 107384         | H04 -Product Modification |          |          | Product Modification | عبدالله الجبالى | 18.03.2020 10:06:04 | Approved        | Completed            |     |
| 107383         | H04 -Product Modification |          |          | Product Modification | عبدالله الجبالى | 18.03.2020 09:39:29 | Approved        | Completed            |     |
| 107382         | H04 -Product Modification |          |          | Product Modification | عبدالله الجبالى | 18.03.2020 09:20:19 | Approved        | Completed            |     |
| Case Details   | Case Documents            | 🖞 Paymer | nt Reque | ests Creat           | ion date fram   | e: All 🗸 Ca         | se Status: Oper | n Cases 🗸 🛐 Refr     | res |

A new screen will appear showing all of the documents uploaded when creating the transaction. The user can upload the file or all files.

| Registration                    | ocuments for case with ID 107386 |                        |     |
|---------------------------------|----------------------------------|------------------------|-----|
| Cases 🕜 Help                    | Case Documents                   |                        |     |
|                                 | File Description                 |                        |     |
| Cases                           | PHD - Label Picture.PNG          | <b>*</b>               |     |
| nt Version Export               | PHD - Product picture.PNG        | ♠                      |     |
| Service ID Service type descrip | PHD - Halal Certificate.PNG      | P an                   |     |
| 107393 H04 -Product Modifie     | PHD - Organic Food.PNG           | <b>*</b>               | (   |
| 107386 H04 -Product Modifie     |                                  |                        |     |
| 107385 H04 -Product Modifie     |                                  |                        | (   |
| 107384 H04 -Product Modifie     | Do                               | wnload all attachments | (   |
| 107383 H04 -Product Modifie     |                                  |                        | (   |
| 107382 H04 -Product Modifie     |                                  |                        | (   |
| Case Details 🛛 📆 Case Docume    |                                  | Close                  | n C |
| number of cases: 857            |                                  |                        |     |

![](_page_18_Picture_4.jpeg)

#### **Customer Action**

In case a "Customer action" is required from the user, the notification to be displayed in "My Notifications" tab and user can open the case to edit and update again as in the images below:

| NOT  | ifications 🛛 🖗  | ) Help     |                              |         |                                    |         |
|------|-----------------|------------|------------------------------|---------|------------------------------------|---------|
| Noti | fications       |            |                              |         |                                    |         |
| View | [Standard View] | ✓ Print V  | ersion Export                |         |                                    | 2       |
|      | Notification    | Due Date   | Request Type                 | Case ID | Case type text                     | Details |
|      | 300086783       | 17.02.2020 |                              | 106605  | Health Certificate                 | 1       |
|      | 300086753       | 17.02.2020 |                              | 106597  | Health Certificate                 | 1       |
| Г    | 300086136       | 05.02.2020 | H04 -Product Modification    | 106348  | H04 - Product Registration Request | -16     |
|      | 300086131       | 05.02.2020 | H04 -Product Modification    | 106348  | H04 - Product Registration Request | 1       |
|      |                 | 04 02 2020 | H04 -Product Registration    | 106325  | H04 - Product Registration Request | 1       |
|      | 300086033       | 04.02.2020 | The T T Toddol T toglou unon |         |                                    | -       |

#### Click details icon for the notification ightarrow below screen opens

Customer Action 300086136 Selected Notification Notification: 300086136 Case ID: 106348 Case Type: ZH04 H04 - Product Registration Request Created on: 05.02.2020 Requester: Hend Gomaa Mohamed مصطفي عبد الرازق محمد احمد BusinessPartner: 3000113130 Lock Status: 💣 Current System Status: Open Product Modification Steps Step 1: Read the comments from the below section sent from the requester Step 2: Open the case by clicking the below button for editing 🎾 Open Case Step 3: Write the comments (if any) in the below comments section Step 4: Complete the notification modification by clicking the below K Complete Comments Note from HOS - Public Health Department: asasdas Note from Customer: Save Cancel

![](_page_19_Picture_5.jpeg)

## User click on Open case to edit it $\rightarrow$ the case details page opens

| Product Modification                                                                                                    | 2<br>on Ingredients/Additives Nr<br>State Next                                                                                        | 3<br>utritional Information Attachments                                                                                                    | 4<br>s \ Certificate Check                                                                             |                                                      |
|----------------------------------------------------------------------------------------------------|----------------------------------------------------------------------------------------------------|----------------------------------------------------------------------------------------------------|----------------------------------------------------------------------------------------------------|------------------------------------------------------|
| Product Information                                                                                                    | 2<br>on Ingredients/Additives No<br>P Next                                                                                            | 3<br>utritional Information Attachments                                                                                                    | 4<br>s \ Certificate Check                                                                             | dist                                                 |
| Product Information                                                                                                    | on Ingredients/Additives No                                                                                                    | utritional Information Attachments                                                                                                    | s \ Certificate Checł                                                                                  | dist                                                 |
| Product Modification                                                                                                    | Se Next                                                                                                    |                                                                                                    |                                                                                                    |                                                      |
| Product Modification                                                                                                    |                                                                                                    |                                                                                                    |                                                                                                    |                                                      |
|                                                                                                    | Request 🕜 Help                                                                                                    |                                                                                                    |                                                                                                    |                                                      |
| i roudot mounoution                                                                                                    | Request                                                                                                    |                                                                                                    |                                                                                                    |                                                      |
|                                                                                                    |                                                                                                    |                                                                                                    |                                                                                                    |                                                      |
| Product Code                                                                                                    |                                                                                                    |                                                                                                    |                                                                                                    |                                                      |
| International Bar code:                                                                                                    | HEND33445                                                                                                    | HS Code:*                                                                                                    | 123                                                                                                    | Q Code Referenc                                      |
| Product Code in other emirates:                                                                                                    | HEND33445                                                                                                    | ESMA Certificate No .:                                                                                                    | 2344                                                                                                   |                                                      |
|                                                                                                    |                                                                                                    |                                                                                                    |                                                                                                    |                                                      |
| Basic Information                                                                                                    |                                                                                                    |                                                                                                    |                                                                                                    |                                                      |
| Brand Name/ENI)                                                                                                    | Hend F Brand                                                                                                    | Brand Name(AD)                                                                                                    | اهد قب بر اد ا                                                                                         |                                                      |
| Dratuct Name(EN):*                                                                                                    | Hend Food Reference 7                                                                                                    | Dratuct Name(AR).                                                                                                    | هند ف ب جر 7                                                                                           |                                                      |
| Product Type:*                                                                                                    | Food PHD                                                                                                    | Product name(Arc).                                                                                                    | 111                                                                                                    | 📛 Diak                                               |
| rioddor rypo.                                                                                                    | 1 oour ne                                                                                                    | r todaci catogory.                                                                                                    |                                                                                                    | L PICK                                               |
| Product category(EN):                                                                                                    | Dairy products and analogues                                                                                                    | Product category(AR):                                                                                                    | Dairy products a                                                                                       |                                                      |
| Product category(EN):<br>Product category1(EN):                                                                                                    | Dairy products and analogues                                                                                                    | Product category(AR):<br>Product category1(AR):                                                                                                    | Dairy products an                                                                                      | nd analogues                                         |
| Product category(EN):<br>Product category1(EN):<br>Product category2(EN):                                                                                                    | Dairy products and analogues<br>Fluid milk and milk products<br>Fluid milk (plain)                                                    | Product category(AR):<br>Product category1(AR):<br>Product category2(AR):                                                                                                | Dairy products an<br>Fluid milk and mi                                                                 | nd analogues                                         |
| Product category(EN):<br>Product category1(EN):<br>Product category2(EN):<br>Product category3(EN):                                                                                                    | Dairy products and analogues<br>Fluid milk and milk products<br>Fluid milk (plain)                                                    | Product category(AR):<br>Product category1(AR):<br>Product category2(AR):<br>Product category2(AR):                                                                      | Dairy products and<br>Fluid milk and mi<br>Fluid milk (plain)                                          | Ik products                                          |
| Product category(EN):<br>Product category1(EN):<br>Product category2(EN):<br>Product category3(EN):<br>Example Description(EN):                                                                                   | Dairy products and analogues<br>Fluid milk and milk products<br>Fluid milk (plain)                                                    | Product category(AR):<br>Product category1(AR):<br>Product category2(AR):<br>Product category3(AR):<br>Example Description(AR):                                          | Dairy products an<br>Fluid milk and mi<br>Fluid milk (plain)                                           | Ik products                                          |
| Product category(EN):<br>Product category1(EN):<br>Product category2(EN):<br>Product category3(EN):<br>Example Description(EN):<br>Product Risk type:                                                             | Dairy products and analogues<br>Fluid milk and milk products<br>Fluid milk (plain)<br>Ultra-high temperature (UH<br>Medium            | Product category(AR):<br>Product category1(AR):<br>Product category2(AR):<br>Product category3(AR):<br>Example Description(AR):                                          | Dairy products an<br>Fluid milk and mi<br>Fluid milk (plain)<br>Ultra-high tempe                       | Ik products                                          |
| Product category(EN):<br>Product category1(EN):<br>Product category2(EN):<br>Product category3(EN):<br>Example Description(EN):<br>Product Risk type:                                                             | Dairy products and analogues<br>Fluid milk and milk products<br>Fluid milk (plain)<br>Ultra-high temperature (UH<br>Medium            | Product category(AR):<br>Product category1(AR):<br>Product category2(AR):<br>Product category3(AR):<br>Example Description(AR):                                          | Dairy products an<br>Fluid milk and mi<br>Fluid milk (plain)<br>Ultra-high tempe                       | Ik products                                          |
| Product category(EN):<br>Product category1(EN):<br>Product category2(EN):<br>Product category3(EN):<br>Example Description(EN):<br>Product Risk type:<br>Package type category:                                   | Dairy products and analogues<br>Fluid milk and milk products<br>Fluid milk (plain)<br>Ultra-high temperature (UH<br>Medium<br>Glass   | Product category(AR):<br>Product category1(AR):<br>Product category2(AR):<br>Product category3(AR):<br>Example Description(AR):<br>Package type sub category:            | Dairy products an<br>Fluid milk and mi<br>Fluid milk (plain)<br>Ultra-high tempe<br>Ampoules           | Ik products                                          |
| Product category(EN):<br>Product category1(EN):<br>Product category2(EN):<br>Product category3(EN):<br>Example Description(EN):<br>Product Risk type:<br>Package type category:<br>Weight:                        | Dairy products and analogues Fluid milk and milk products Fluid milk (plain)  Ultra-high temperature (UH Medium  Glass 0.000 Kilogram | Product category(AR):<br>Product category1(AR):<br>Product category2(AR):<br>Product category3(AR):<br>Example Description(AR):<br>Package type sub category:<br>Volume: | Dairy products an<br>Fluid milk and mi<br>Fluid milk (plain)<br>Ultra-high tempe<br>Ampoules<br>10.000 | nd analogues Ik products rature (UHT) tre Cubic deci |
| Product category(EN):<br>Product category1(EN):<br>Product category2(EN):<br>Product category3(EN):<br>Example Description(EN):<br>Product Risk type:<br>Package type category:<br>Weight:<br>Storage Condition:* | Dairy products and analogues Fluid milk and milk products Fluid milk (plai                                                            | Product category(AR):<br>Product category1(AR):<br>Product category2(AR):<br>Product category3(AR):<br>Example Description(AR):<br>Package type sub category:<br>Volume: | Dairy products an<br>Fluid milk and mi<br>Fluid milk (plain)<br>Ultra-high tempe<br>Ampoules<br>10.000 | Ik products rature (UHT) tre Cubic deci              |

![](_page_20_Picture_2.jpeg)

After opening the product and making the required amendments, click on (update) on the main product registration screen:

After clicking update, you must click (submit) to finalize the customer action

|       | blic Health Services                    |                                                                              |
|-------|-----------------------------------------|------------------------------------------------------------------------------|
| Produ | Uct Modification Request                | 3 4<br>Additives Nutritional Information Attachments \ Certificate Checklist |
|       | Certificates Check List                 | Submit Case Creation                                                         |
|       | Irradiated Product:                     | Submit Cancel                                                                |
|       | Organic food:<br>Comments (EN):         | Yes     Ves       Comments (AR):                                             |
|       | Genetically Modified:<br>Comments (EN): | No  Comments (AR):                                                           |

![](_page_21_Picture_3.jpeg)

#### User returns to the Customer action window

| ustomer Action 300           | 0086136                              |                  |                                         |     |
|------------------------------|--------------------------------------|------------------|-----------------------------------------|-----|
| Selected Notificatio         | n                                    |                  |                                         |     |
| Notification: 3              | 300086136                            | Case ID:         | 106348                                  |     |
| Created on: 0                | 05.02.2020                           | Case Type:       | ZH04 H04 - Product Registration Request |     |
| Requester: H                 | lend Gomaa Mohamed                   | BusinessPartner: | مصطفي عبد الرازق محمد احمد 3000113130   |     |
| Lock Status                  | e                                    |                  |                                         |     |
| Current System Status: C     | Dpen                                 |                  |                                         |     |
|                              |                                      |                  |                                         |     |
| roduct Modificatio           | n Steps                              |                  |                                         |     |
| Step 1: Read the comment     | s from the below section sent from   | m the requester  |                                         |     |
| Step 2: Open the case by c   | clicking the below button for editin | ng               |                                         |     |
| 🎾 Open Case                  |                                      |                  |                                         |     |
| Step 3: Write the comments   | s (if any) in the below comments     | section          |                                         |     |
| Step 4: Complete the notific | cation modification by clicking the  | e below          |                                         |     |
| Complete                     |                                      |                  |                                         |     |
| omments                      |                                      |                  |                                         |     |
|                              |                                      |                  | Note from HOS Dublic Health Department  |     |
| asasdas                      |                                      |                  | Note nom nos - Public neath Department. |     |
|                              |                                      |                  |                                         |     |
|                              |                                      |                  |                                         |     |
|                              |                                      |                  | Note from Customer:                     |     |
|                              |                                      |                  |                                         |     |
|                              |                                      |                  |                                         |     |
|                              |                                      |                  |                                         |     |
|                              |                                      |                  | Cauc                                    | Car |
|                              |                                      |                  | Save                                    | ou  |

Click "Complete" and then "Save" to complete the customer action → the notification removed from "My Notifications" tab and the case returned to its previous status.

![](_page_22_Picture_3.jpeg)